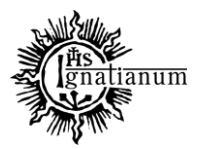

### DZIAŁ NAUCZANIA

Aplikację Katalog Studiów uruchamiamy poprzez zalogowanie się na stronie: <u>https://katalogstudiow.ignatianum.edu.pl</u>. Dane do logowania to login i hasło jak do usosweb.

Po zalogowaniu do aplikacji wchodzimy w zakładkę Zlecenia przedmiotów:

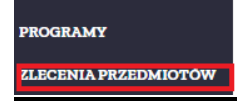

Witaj w systemie Katalog studiów

#### Pojawia się karta Zlecenie przedmiotów jednostki:

| 1                                             | STRONA GŁÓWNA / ZLECENIA PRZEDMIOTÓW JEDNOSTKI |                                                            |                |                   |                                                  |   |      |  |  |
|-----------------------------------------------|------------------------------------------------|------------------------------------------------------------|----------------|-------------------|--------------------------------------------------|---|------|--|--|
|                                               | Zlecenia jednostki Zlecenia przedmiotów        |                                                            |                |                   |                                                  |   |      |  |  |
| Zlecenia przedmiotów jednostki Powrót Rasetuj |                                                |                                                            |                |                   |                                                  |   |      |  |  |
|                                               | Wpisz frazę Szukaj                             |                                                            |                |                   |                                                  |   |      |  |  |
|                                               | Filtr<br>cvkl - wybierz -                      |                                                            |                |                   |                                                  |   |      |  |  |
|                                               | Cykl*                                          | Jednostka*                                                 | Data zlecenia* | Termin wykonania* | Statystyka                                       | A | kcje |  |  |
|                                               | 2021/2022-Z (semestr zimowy 2021/2022) 🔻       | ( <del>4566-222) (102) 100 (100) 100 (100) 100 (100)</del> | 13-09-2021     | 30-09-2021        | Wyg(1), Prz(233), Prz(34),<br>Wyk(25), Suma(293) |   | Ô    |  |  |

Poprzez naciśnięcie strzałki system przekieruje nas do wszystkich zleceń, które wygenerował Instytut:

| Zlecenia jednostki Zlecenia przedmiotów                                                                                   |                         |                                |                                                                                                    |               |                  |                     |                |        |       |
|----------------------------------------------------------------------------------------------------|-------------------------|--------------------------------|----------------------------------------------------------------------------------------------------|---------------|------------------|---------------------|----------------|--------|-------|
| 2021/2022-Z Instytut Kulturoznawstwa 🗘 Generuj + Zmień statusy zleceń + Dodaj Raport - Y Pokaż filtry O Powrót<br>Resetuj |                         |                                |                                                                                                    |               |                  |                     |                |        |       |
| Wpisz frazę Szukaj                                                                                                    |                         |                                |                                                                                                    |               |                  |                     |                |        |       |
| Filtr<br>cykl - v                                                                                                    | vybierz -               |                                | V Filtr<br>wykonanie                                                                                                    | e - wybierz - |                  |                     |                |        | ~     |
| Cykl                                                                                                    | Kod przedmiotu          | Nazwa przedmiotu               | Plan studiów                                                                                                    | Pracownik     | Data<br>zlecenia | Termin<br>wykonania | Status         | Wiadom | Akcje |
| 2021/2022-<br>Z                                                                                                    | KUL-CKM-<br>SL>ReWmed   | Reklama w mediach<br>cyfrowych | KUL-CKM-SL>ReWmed Reklama w mediach<br>cyfrowych, Kulturoznawstwo studia I<br>stopnia stacjonarme Cyberkultura i media<br>2019/2020-Z 2019/2020-L. Etap: KUL-<br>CKM-SL-3(5)  | <u> </u>      | 13-09-<br>2021   | 30-09-2021          | Wykonane       | EMAIL  | ٥     |
| 2021/2022-<br>Z                                                                                                    | KUL-CKM-<br>SL>RekMedCy | Reklama w mediach<br>cyfrowych | KUL-CKM-SL>RekMedCy Reklama w<br>mediach cyfrowych, Kulturoznawstwo<br>studia I stopnia stacjonarne Cyberkultura i<br>media 2019/2020-Z 2019/2020-L. Etap:<br>KUL-CKM-SL-3(5) |               | 13-09-<br>2021   | 30-09-2021          | Przygotowywane | EMAIL  | ٥     |
| 2021/2022-                                                                                                    | KUL-CKM-                | Sztuka multimedialna           | KUL-CKM-SL>SztMult Sztuka                                                                                                    |               | 13-09-           | 30-09-2021          | Przekazane do  | EMAIL  | 0     |

Akademia Ignatianum w Krakowie ul. Kopernika 26, 31-501 Kraków www.ignatianum.edu.pl tel.: (+48) 12 39 99 688 e-mail: <u>dzialnauczania@ignatianum.edu.pl</u> pok. 15, Budynek "Zofijówka"

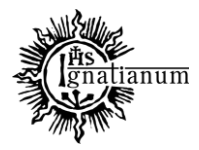

### DZIAŁ NAUCZANIA

Z listy wyszukujemy przedmiot, który jest przypisany dla danego członka Komisji przez Dyrektora Instytutu. W celu kontroli konkretnego przedmiotu przechodzimy do Karty zlecenia przedmiotu klikając w **strzałkę**:

| 2021/2022-<br>Z | DKS-DZI-<br>SL>DzObIn    | Dziennikarstwo<br>obywatelskie w Internecie      | DKS-DZI-SL>DzObIn Dziennikarstwo<br>obywatelskie w Internecie, Dziennikarstwo i<br>komunikacja społeczna studia I stopnia<br>stacjonarne Dziennikarstwo internetowe<br>2019/2020-Z Etap: DKS-DZI-SL-3(5) | <b>B</b>                                                                                                    | 13-09-<br>2021 | 30-09-2021 | Przekazane do<br>realizacji | U |
|-----------------|--------------------------|--------------------------------------------------|----------------------------------------------------------------------------------------------------|----------------------------------------------------------------------------------------------------|----------------|------------|-----------------------------|---|
| 2021/2022-<br>Z | DKS-DZI-<br>SL>MarRTV    | Marketing i reklama w<br>internecie              | DKS-DZI-SL>MarRTV Marketing i reklama w<br>internecie, Dziennikarstwo i komunikacja<br>społeczna studia I stopnia stacjonarne<br>Dziennikarstwo internetowe 2019/2020-Z<br>Etap: DKS-DZI-SL-3(5)         | r <b>an an an an an an an an an an an an an a</b>                                                                                                    | 13-09-<br>2021 | 30-09-2021 | Przekazane do<br>realizacji | O |
| 2021/2022-<br>Z | DKS-DZI-<br>SL>SocMed    | Social media                                     | DKS-DZI-SL>SocMed Social media,<br>Dziennikarstwo i komunikacja społeczna<br>studia I stopnia stacjonarne Dziennikarstwo<br>internetowe 2019/2020-Z Etap: DKS-DZI-SL-<br>3(5)                            | Personal de la competencia de la competencia de | 13-09-<br>2021 | 30-09-2021 | Przekazane do<br>realizacji | O |
| 2021/2022-<br>Z | DKS-DZI-<br>SL>Sonlines3 | Przygotowanie serwisow<br>informacyjnych on-line | DKS-DZI-SL>Sonlines3 Przygotowanie<br>serwisow informacyjnych on-line,<br>Dziennikarstwo i komunikacja społeczna                                                                                         | الغنينية:<br>                                                                                                    | 13-09-<br>2021 | 30-09-2021 | Przekazane do<br>realizacji | 0 |

Na karcie zlecenia przedmiotu w oknie **Pracownik** pojawia się informacja o osobie, która jest odpowiedzialna za wykonanie II części sylabusa, **Data wykonania** zostanie automatycznie wprowadzona w momencie przekazania sylabusa do Komisji przez Koordynatora, **Data zatwierdzenia** to termin zatwierdzenia sylabusa przez Komisję:

|                                                                    | 11 |
|--------------------------------------------------------------------|----|
| Przedmiot*                                                         |    |
| DKS-DZI-SL>MarRTV Marketing i reklama w internecie wer.2021/2022-Z | ٩  |
| Pracownik*                                                         |    |
|                                                                    | ٩  |
| Data zlecenia*                                                     |    |
| 13-09-2021                                                         |    |
| Termin wykonania*                                                  |    |
| 30-09-2021                                                         |    |
| Data wykonania                                                     |    |
|                                                                    |    |
| Data zatwierdzenia                                                 |    |
|                                                                    |    |
| Uwagi Pozostało znaków 131072                                      |    |

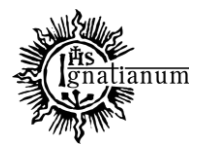

### DZIAŁ NAUCZANIA

Pole **Uwagi** służy do wymiany informacji pomiędzy Komisją a Koordynatorem. Komentarze mogą być również przesłane do Koordynatora w formie załączonego **pliku**:

| Karta zlecenia przedmiotu                                                                                                 | Raport - Raport rejestrowany - | Dodaj podobne | Dołącz pliki |
|----------------------------------------------------------------------------------------------------|--------------------------------|---------------|--------------|
| Pozycja planu studiów*                                                                                                    |                                |               |              |
| ART-SM>Antrk Antropologia kulturowa wer 2021/2022-Z., Atreterapia studia II stopnia stacjonarne Ogólny. Etap: ART-SM-1(1) |                                |               |              |
| Przedmiot*                                                                                                    |                                |               |              |
| ART-SM>Antrk Antropologia kulturowa wer 2021/2022-Z                                                                       |                                |               |              |
| Pracownik*                                                                                                    |                                |               |              |
|                                                                                                    |                                |               |              |
| Data zlecenia*                                                                                                    |                                |               |              |
| 13-09-2021                                                                                                    |                                |               |              |
| Termin wykonania*                                                                                                    |                                |               |              |
| 30-09-2021                                                                                                    |                                |               |              |
| Data wykonania                                                                                                    |                                |               |              |
|                                                                                                    |                                |               |              |
| Data zatwierdzenia                                                                                                    |                                |               |              |
|                                                                                                    |                                |               |              |
| Uwagi Pozostało znaków 131072                                                                                             |                                |               |              |
|                                                                                                    |                                |               |              |

Sylabus przygotowany przez Wykładowcę, który jest gotowy do sprawdzenia przez Komisję, powinien posiadać

#### status Wykonane:

| Cvkl            | Kod przedmiotu        | Nazwa przedmiotu                           | Plan studiów                                                                                                    | Pracownik | Data<br>zlecenia | Termin<br>wykonania | Status   | Wiadom         | Akcie |
|-----------------|-----------------------|--------------------------------------------|----------------------------------------------------------------------------------------------------|-----------|------------------|---------------------|----------|----------------|-------|
| 2021/2022-<br>Z | ART-SM>Prozcz         | Psychologia rozwoju<br>człowieka           | ART-SM>Prozcz Psychologia rozwoju człowieka,<br>Atreterapia studia II stopnia stacjonarne Ogólny<br>2021/2022-Z Etap: ART-SM-1(1)                                                                                                    |           | 13-09-<br>2021   | 30-09-2021          | Wykonane |                | 0     |
| 2021/2022-<br>Z | PED-LOG-<br>SL>PKlinP | Psychologia kliniczna z<br>psychopatologią | PED-LOG-SL-PKlinP Psychologia kliniczna z<br>psychopatologią, Pedagogika studia I stopnia<br>stacjonarne Logopedia 2019/2020-Z 2019/2020-L.<br>Etap: PED-LOG-SL-2(3)<br>PED-LOG-SL-PKlinP Psychologia kliniczna z<br>psychopatologią, Pedagogika studia I stopnia<br>stacjonarne Logopedia 2020/2021-Z Etap: PED-LOG-<br>SL-2(3) |           | 13-09-<br>2021   | 30-09-2021          | Wykonane | EMAIL<br>EMAIL | O     |
| 2021/2022-<br>Z | PED-NL>Psyog          | Psychologia ogólna                         | PED-NL>Psyog Psychologia ogólna, Pedagogika studia I<br>stopnia niestacjonarne Ogólny 2020/2021-Z Etap:<br>PED-NL-1(1)                                                                                                    |           | 13-09-<br>2021   | 30-09-2021          | Wykonane |                | O     |
| 2021/2022-<br>Z | PED-NL>SemL2          | Seminarium dyplomowe<br>licencjackie cz.II | PED-NL>SemL2 Seminarium dyplomowe licencjackie<br>cz.II, Pedagogika studia I stopnia niestacjonarne<br>Pedagogika szkolna z profilaktyką społeczną<br>2019/2020-Z., 2019/2020-L. Etap: PED-SZP-NL-3(S)                                                                                                    | E.        | 13-09-<br>2021   | 30-09-2021          | Wykonane | EMAIL<br>EMAIL | 0     |

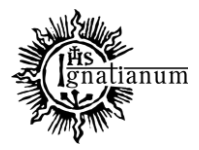

### DZIAŁ NAUCZANIA

W celu wygenerowania sylabusów posiadających określony status używamy Filtru wykonane:

| STRONA GLÓWNA / ZLECENIA PRZEDMIOTÓW JEDNOSTKI / KARTA ZLECENIA JEDNOSTKI                                                |                       |                                            |                                                                                                    |                                                                                   |                            |            |           |                   |   |
|----------------------------------------------------------------------------------------------------|-----------------------|--------------------------------------------|----------------------------------------------------------------------------------------------------|-----------------------------------------------------------------------------------|----------------------------|------------|-----------|-------------------|---|
| Zlecenia jednostki Zlecenia przedmiotów                                                                                  |                       |                                            |                                                                                                    |                                                                                   |                            |            |           |                   |   |
| 2021/2022-Z Instytut Nauk o Wychowaniu 🗘 Generuj + Zmień statusy zleceń + Dodaj Raport - Y Pokaź Ślitry O Powrót Resotuj |                       |                                            |                                                                                                    |                                                                                   |                            |            |           |                   |   |
| Wpisz frazę Szukaj                                                                                                    |                       |                                            |                                                                                                    |                                                                                   |                            |            |           | Szukaj            |   |
| Filtr<br>cykl                                                                                                    | vybierz -             |                                            | ✓ Filtr<br>wykonanie                                                                                                    | Status: Wykonane                                                                  |                            |            |           |                   | ~ |
| Cykl                                                                                                    | Kod przedmiotu        | Nazwa przedmiotu                           | Plan studiów                                                                                                    | - wybierz -<br>Niezrobione<br>Zrobione<br>Do zatwierdzenia                        |                            |            |           |                   |   |
| 2021/2022-<br>Z                                                                                                    | ART-SM>Prozcz         | Psychologia rozwoju<br>człowieka           | ART-SM-Prozcz Psychologia rozwoju człowieka.<br>Atreterapia studia II stopnia stacjonarne Ogólny<br>2021/2022-Z Etap: ART-SM-1(2)                                    | Status: Wygenerow<br>Status: Przekazane<br>Status: Przygotowy<br>Status: Wykonane | ane<br>do realizad<br>wane | ji         |           |                   |   |
| 2021/2022-<br>Z                                                                                                    | PED-LOG-<br>SL>PKlinP | Psychologia kliniczna z<br>psychopatologią | PED-LOG-SL-PKlinP Psychologia kliniczna z<br>psychopatologią, Pedagogika studia I stopnia<br>stacjonarne Logopedia 2019/2020-Z 2019/2020-L.<br>Etap: PED-LOG-SL-2(3) | Status: Zatwierdzo                                                                | 13-09-<br>2021             | 30-09-2021 | W Status: | Wykonane<br>EMAIL | 0 |
|                                                                                                    |                       |                                            | PED-LOG-SL-PRImP Psychologia kliniczna z<br>psychopatologią. Pedagogika studia I stopnia<br>stacjonarne Logopedia 2020/2021-Z Etap: PED-LOG<br>SL-2(3)               | G-                                                                                |                            |            |           |                   |   |

W celu weryfikacji sylabusa przez Komisję, który został przygotowany przez Wykładowcę i posiada status Wykonane, przechodzimy na **Kartę zlecenia przedmiotu** i sprawdzamy poprawność każdej zakładki: Prowadzący, Treści kształcenia, Metody i techniki kształcenia, Oceny formujące, Ocena końcowa, Literatura.

Po weryfikacji całości sylabusa i stwierdzeniu poprawności danych członek Komisji zmienia status na **Zatwierdzone**. Taki sylabus, po migracji danych, będzie widoczny w systemie Usos (jest to operacja odwracalna- poprzez zmianę statusu na Wegenerowane). Po zmianie statusu **zapisujemy**.

| Status *      |              |        |      |  |
|---------------|--------------|--------|------|--|
| Zatwierdzone  |              |        |      |  |
| Dodaj podobne | Dołącz pliki | Zapisz | Usuń |  |

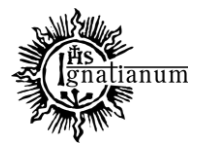

#### DZIAŁ NAUCZANIA

W sytuacji gdy sylabus jest wykonany niepoprawnie, po naniesieniu w polu **Uwagi** komentarza lub dołączenia pliku z komentarzami w celu poprawy sylabusa przez Koordynatora, należy zmienić status na **Przekazane do realizacji** oraz określić **termin wykonania** (jest to termin w jakim Koordynator powinien nanieść sugerowane zmiany i przekazać do ponownej akceptacji przez Komisję). Po odpowiedniej zmianie statusu **zapisujemy**.

| Data zlecenia*                         |
|----------------------------------------|
| 13-09-2021                             |
| Termin wykonania*                      |
| 08-10-2021                             |
| Data wykonania                         |
|                                        |
| Data zatwierdzenia                     |
|                                        |
| Uwagi Pozostało znaków 131072          |
|                                        |
| Przygotować na podstawie               |
| - wybierz -                            |
| Kompletność wypełnienia                |
| Niekompletne                           |
| Wiadomości wysłane                     |
|                                        |
| Status *                               |
| Przekazane do realizacji               |
| Dołąj podobne Dołącz pliki Zapisz Usuń |

Istnieje możliwość wygenerowania Raportu, który może być pomocny w celu stwierdzenia kompletności wypełnienia oraz zweryfikowania statusów wszystkich sylabusów. Wygenerowany raport pokazuje całość zleceń dla Instytutu wraz z nazwiskami prowadzących. Raport generujemy poprzez naciśnięcie okienka **Raport- Raport kontrolny sylabusów**:

| STRONA GŁÓWNA / ZLECENIA PRZEDMIOTÓW JEDNOSTKI / KARTA ZLECENIA JEDNOSTKI |                                  |                                                                                 |
|---------------------------------------------------------------------------|----------------------------------|---------------------------------------------------------------------------------|
| Zlecenia jednostki Zlecenia przedmiotów                                   |                                  |                                                                                 |
| 2021/2022-Z Instytut Nauk o Wychowaniu                                    |                                  | Genaruj + Zminiń statusyzkosti + Dodaj Raport * ▼ Pokat filtry O Povnit Resetuj |
| Wpisz frazę                                                               |                                  | Raport kontroliny sylabasów<br>Raport zajęć dydaktycznych Sznikaj               |
| Filtr • wybierz •                                                         | V Filtr<br>wykonanie - wybierz - | ~                                                                               |

Akademia Ignatianum w Krakowie ul. Kopernika 26, 31-501 Kraków www.ignatianum.edu.pl tel.: (+48) 12 39 99 688 e-mail: <u>dzialnauczania@ignatianum.edu.pl</u> pok. 15, Budynek "Zofijówka"